◎10000m記録挑戦競技会では日本陸連エントリーシステムを使用してエントリーを行います。

・日本陸連登録システム(JAAF-START)の会員登録データと連動したエントリーシステムです。

①日本陸上競技連盟エントリーシステムにログイン

・下記URLにアクセスし、JAAF-STARTに設定したメールアドレスとパスワードでログインします。
 日本陸上競技連盟エントリーシステムURL:<a href="https://athleticfamily.jaaf.or.jp/user/login/">https://athleticfamily.jaaf.or.jp/user/login/</a>

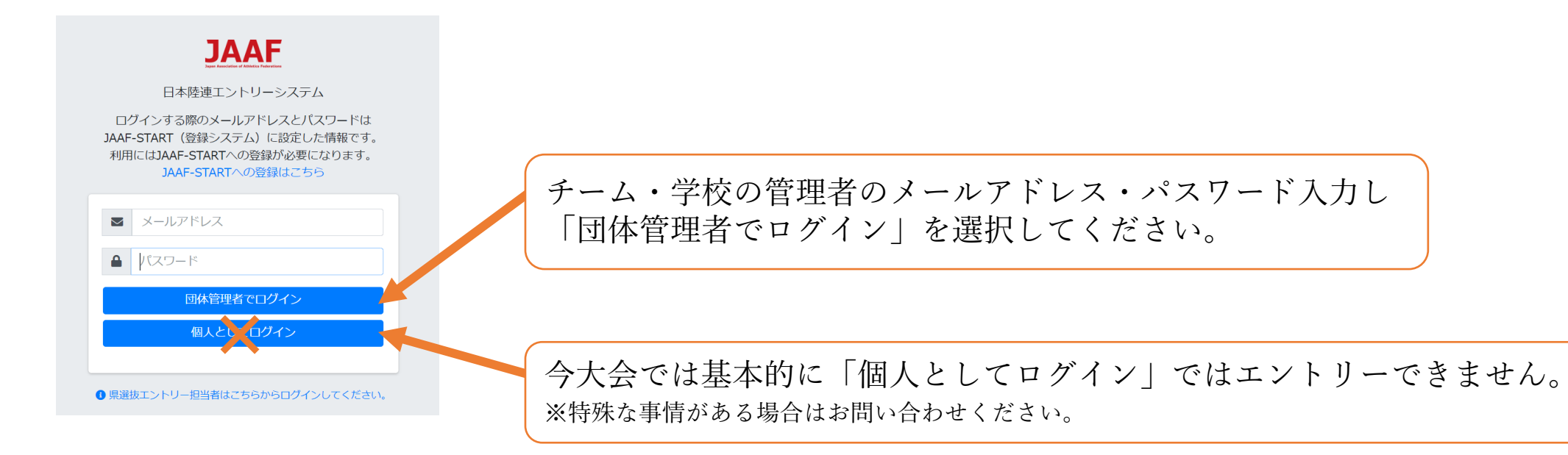

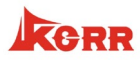

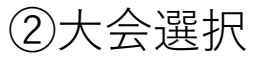

| -ム / エントリー大会検索                |
|-------------------------------|
|                               |
|                               |
|                               |
| 0m記録挑戦競技会のエントリーの「申込む」を選択してくださ |
|                               |
|                               |

### ③ワンタイムパスワードの入力

#### ワンタイムパスワードの送信

ご登録のメールアドレスによるご本人確認が必要です。

一部画面はワンタイムパスワード認証により高度なセキュリティで保護されています。 い。

ご登録のメールアドレス宛にワンタイムパスワードを送信します。

セキュリティーの関係でワンタイムパスワードの送信が行われる場合があります。 「メールを送信する」を選択すると、ログインの際に使用したメールアドレスに ワンタイムパスワードが記載されたメールが送られてきますので、 その数字を入力してください。

メールを送信する

### ④出場選手選択·⑤申込担当者情報入力

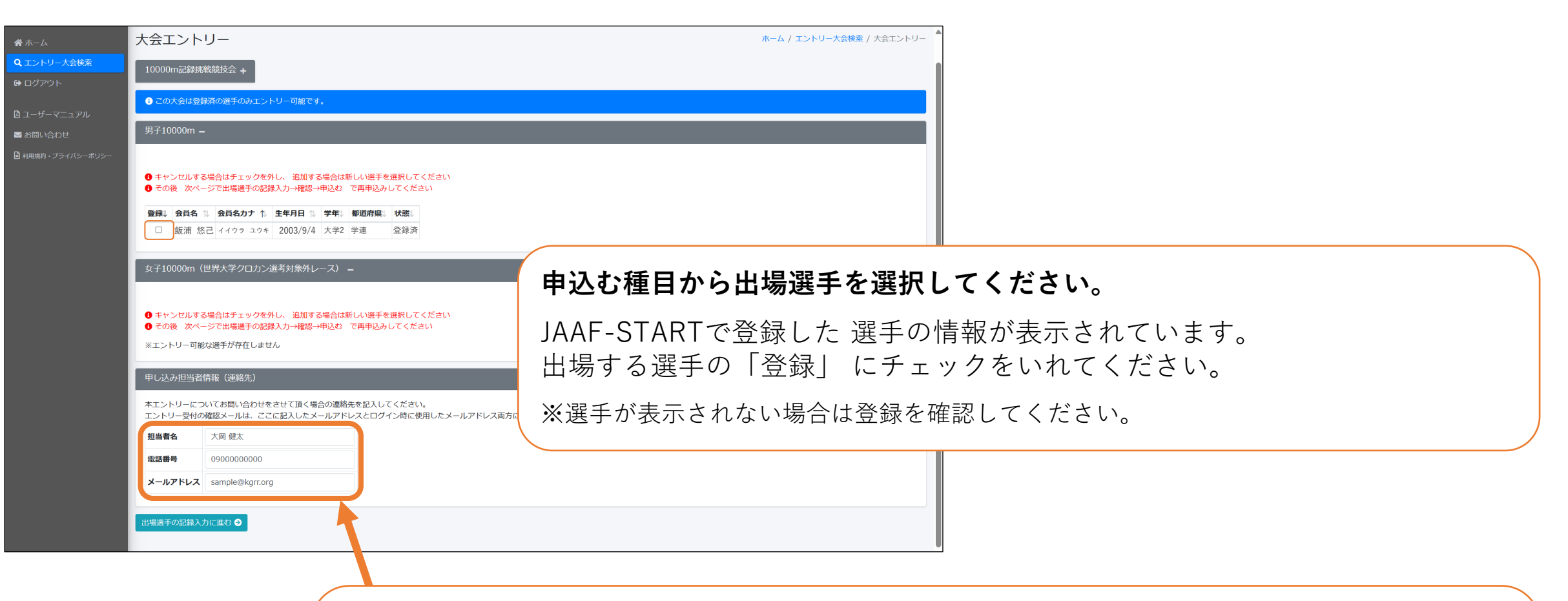

#### 本エントリーに関する問合せ先(申し込み担当者情報)を入力してください。

メールアドレスはログイン時に使用したメールアドレスと ここに記載したメールアドレスの両方に送付されます。 なお、不備等あった場合はこちらに入力された連絡先に連絡しますので、 エントリー当日の11月3日(金)に必ず連絡の取れる電話番号・メールアドレスをご入力ください。

#### ⑥出場選手の記録入力

#### 出場選手に関する記録情報などを入力してください。

| 大会エントリー                                                                                                    | ホーム / エントリー大会検索 / 大会エントリー                      |
|----------------------------------------------------------------------------------------------------|------------------------------------------------|
| 10000m記録挑戰競技会 +                                                                                              |                                                |
| 男子10000m                                                                                                    |                                                |
| <ul> <li>・目標記録は昨年度番組編成を参考に現実味のあるタイムをご記入ください。なお、本大会ではペーサーライトによるペースメイクを実施します。</li> </ul>                       |                                                |
| ・資格記録は2022年1月1日(土)から2023年11月2日(木)までの公認記録の最高記録を記入してください。                                                      |                                                |
| ・資格記録はプルダウンで種目を選択してください。                                                                                     |                                                |
| ・陸マガ記録室からのデータを引用し自動入力されますが、自動入力されない場合、もしくはその記録ではない場合は半角で手入力してください。                                           |                                                |
| ※記録を手入力した場合はメールにて記録証またはリザルトを必ずご提出ください。                                                                       |                                                |
| 宛先:[ kanto-entry@kgrr.org ]、件名:[10000m]記録証大学名、ファイル名:各選手氏名                                                    | 注音聿きをよく詰んで必要な情報を                               |
| メールの見落としを防ぐため【2023年11月2日(木)8時00分から11月3日(金)8時00分】の間にお送りください。                                                  |                                                |
| ・目標記録の記入に開して、日付は「9999/12/31」、大会名は「目標記録」とご記入ください。                                                             | 記入してください 。                                     |
| ・目標記録にPBが入力されている場合は削除して入力してください。                                                                             |                                                |
|                                                                                                    |                                                |
| ◎参加資格                                                                                                    |                                                |
| (1) 2023年度公益社団法人日本学生陸上競技連合および一般社団法人日本実業団陸上競技連合登録者に限る。ただし、本連盟駅伝対策委員会が認めた者はその限りではない。                           |                                                |
| (2) 2022年1月1日(土)から2023年11月2日(木)までに右の標準記録を突破した者。 男子5000m 15分00秒 10000m 30 分45秒 / 女子5000m 17分20秒 10000m 35分30秒 |                                                |
| (3) エントリーが多数の場合、出場人数を制限することがある。                                                                              |                                                |
| 資格記録、日付、大会名 自標記録、日付、大会名 目標記録、日付、大会名                                                                          | 大学生・大学院生の方は学年(数字のみ)、実業回は方は生年月日下2桁をご回答ください。 備考欄 |
| 飯浦悠己                                                                                                    |                                                |
| 10000m v         yyyy/mm/dd         大金名         10000m v         yyyy/mm/dd         大金名                      |                                                |
| ◙щщщщщщщщщщщщщщщщщщщщщщщщщщщщщщщщщщщщ                                                                        | 隹む」を押してください 。                                  |

KCRR

記録欄には陸マガ記録室に掲載されている情報が自動的に入力されます。 自己記録や資格記録が異なっている場合は、手入力してください。

※<mark>記録を手入力した場合はメールにて記録証またはリザルトを必ずご提出ください</mark>。 宛先:【 <u>kanto-entry@kgrr.org</u> 】、件名:【10000m】記録証\_\_大学名、ファイル名:各選手氏名 メールの見落としを防ぐため【2023年11月2日(木)8時00分から11月3日(金)8時00分】の間にお送りください。

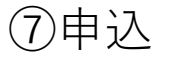

|                                                                                  |                                                            | 1         |                                                                                         |
|----------------------------------------------------------------------------------|------------------------------------------------------------|-----------|-----------------------------------------------------------------------------------------|
| 大会エントリー                                                                          | ホーム / エントリー大会検索 / 大会エントリー                                  |           | 大会エントリー                                                                                 |
| 10000m記録挑戦競技会+                                                                   |                                                            |           |                                                                                         |
|                                                                                  |                                                            |           |                                                                                         |
| 男子10000m                                                                         |                                                            |           | 10000m記録挑戦競技会の申込みを受け付けました。                                                              |
| 会員名 1                                                                            | 日標記録 日村 大会名 大学年・大学院生の方は学生(数字のみ)、実業同は方は生生日日下2折をご问答ください。 備老舗 |           |                                                                                         |
| 毎週 後元 5000m 13:08:40 2022-07-17 ナイト・オブ・ア 10000m 27:18:75 2020-12-04 第104回日本陸上競技選 | 10000m 26:11:00 9999-12-31 <sup>目標</sup> 2                 |           |                                                                                         |
| スレディック                                                                           |                                                            |           | G エントリー大会検察に戻る                                                                          |
| 由」についたと生紀(古物)                                                                    |                                                            |           |                                                                                         |
| 中したの但当名消報(運船元)                                                                   |                                                            |           |                                                                                         |
| <b>担当者名</b> 大岡 健太                                                                |                                                            |           |                                                                                         |
| 電話番号 0900000000                                                                  |                                                            |           |                                                                                         |
| メールアドレス sample@kgrr.org                                                          |                                                            | [         | 受付番号 001】 10000m 記録挑戦競技会の申込みを受け付けました                                                    |
|                                                                                  |                                                            |           | Q 飯田悠誠 / Yusei IIDA <y-iida@kgrr.org></y-iida@kgrr.org>                                 |
| ③ 出場選手の記録入力に戻る     申込む      ●                                                    |                                                            |           | v no-reply@jaaf.or.jp<br>宛先 sample@kgrr.org record@record.kgrr.org                      |
|                                                                                  |                                                            | 受付        | 番号 001                                                                                  |
| T                                                                                |                                                            | 100       | <br>00m 記録挑戦競技会事務局です。                                                                   |
|                                                                                  |                                                            | 申认        | ∖みを受け付けました。                                                                             |
| 記録を手打ちした場合は記録証と                                                                  | 相違がないか、                                                    | 受         | けけた内容は                                                                                  |
| 市 庄 座 羽 し て み こ 「 中 い よ し ち 世                                                    | アノギナい                                                      | · <u></u> | 子 10000m                                                                                |
| 円反唯認してから「甲込も」を件                                                                  | してくたるい。                                                    | Î<br>Co   | ©浦 悠己【資格記録】 5000m 13:08:40【自己ベスト】 10000m 27:18:75【目標記録】 10000m 26:11:0<br>              |
|                                                                                  |                                                            |           | U                                                                                       |
|                                                                                  |                                                            |           | ・ンセル、追加、変更などは申込締切日までは再度ログインして修正を行ってください。<br>焼切までに記録に恋事がまる場合すログイン」で修正を行ってください。           |
|                                                                                  | 受付か完了すると、登録したメールアト                                         |           | smのように記録に変更がある場合もログインとて修正を行うこください。<br>)://athleticfamily.jaaf.or.jp/user/?type=personal |
|                                                                                  | 受け付けた内容が記載されたメールが送                                         | らわます 🗏    | 込み締め切り日以降のキャンセルは下記問い合わせ先までご連絡ください。                                                      |
|                                                                                  | 文の目のに自合の 品報で化にアールの 込                                       |           | 10 单生肺 卜赔按准明                                                                            |
|                                                                                  |                                                            | Em        | ail: <u>kanto-entry@kgrr.org</u>                                                        |
|                                                                                  |                                                            | Tel       | : 03-5411-1488                                                                          |
|                                                                                  |                                                            | 担当        | á:飯田 悠誠                                                                                 |

## ここまでで日本陸連エントリーシステムの受付は完了です。

必要書類を期限内に指定のメールアドレスに必ずお送りください。 エントリー当日【11月3日(金)】の審査終了後にエントリーリスト確認のメールを送りします。 そのメールのGoogleフォームに回答次第、エントリー完了となりますのでご注意ください。

#### ⑧追加・キャンセル・変更

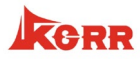

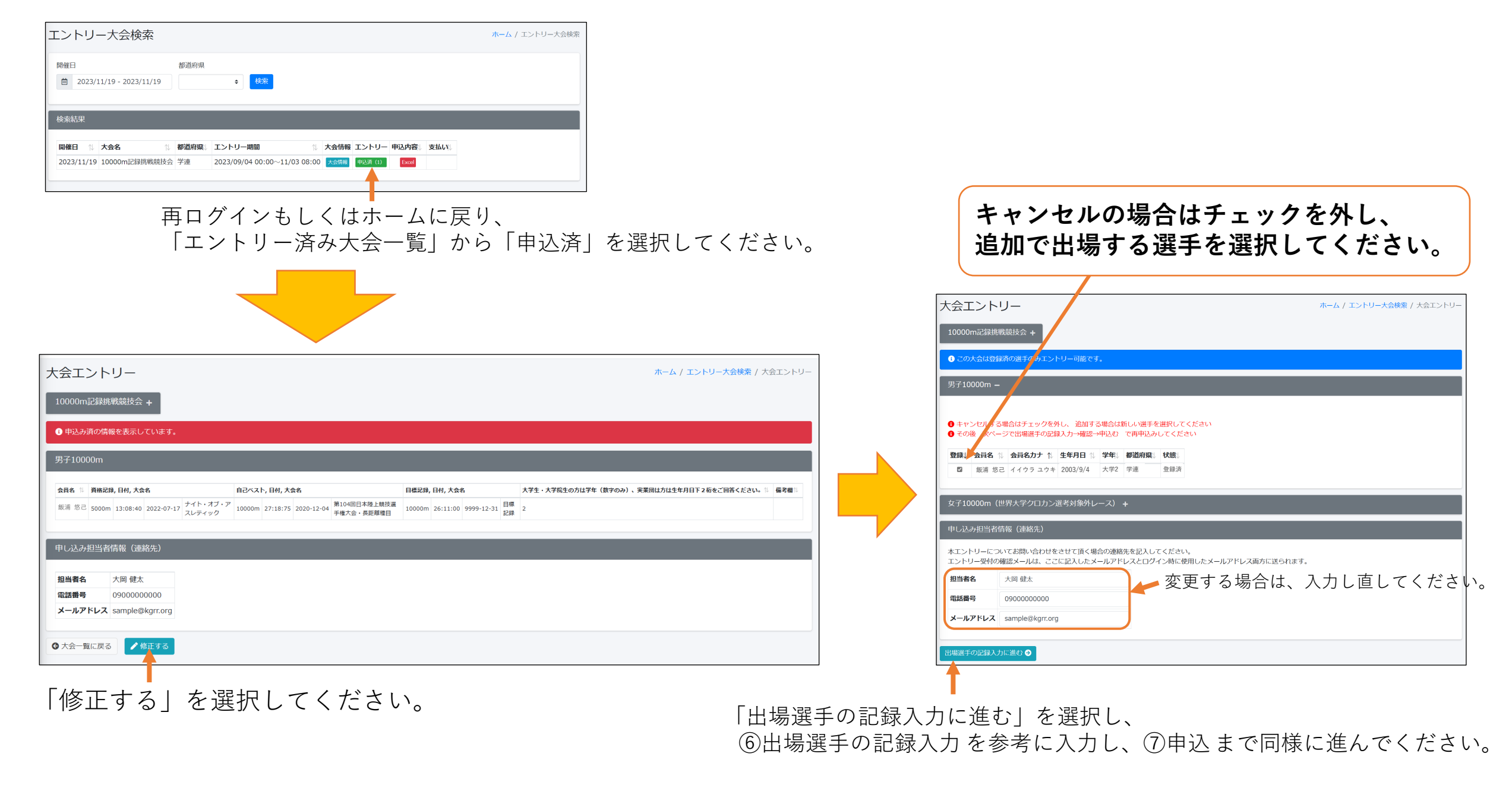

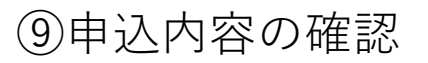

| ントリ            | —大会検索            |        |         |      |    |      |       |       |      | <del>ホー</del> ム / 3 | エントリー | 大会検索 |
|----------------|------------------|--------|---------|------|----|------|-------|-------|------|---------------------|-------|------|
| 期催日<br>南 2023/ | 11/19 - 2023/11/ | 都道     | 府県      | • 検索 |    |      |       |       |      |                     |       |      |
|                |                  |        |         |      |    |      |       |       |      |                     |       |      |
|                |                  |        |         |      |    |      |       |       |      |                     |       |      |
| 検索結果           |                  |        |         |      |    |      |       |       |      |                     |       |      |
| 検索結果<br>開催日 ↑↓ | 大会名              | ↑↓ 都道) | 府県し エント | リー期間 | ţ1 | 大会情報 | エントリー | 申込内容」 | 支払いは |                     |       |      |

「エントリー済み大会一覧」の申込内容で こちらのボタンを押していただくと受け付けた内容が記載された エクセルファイルをダウンロードすることができ、 受け付けた内容が確認できます。

### ⑩書類の提出

別添の「2023年度10000m記録挑戦競技会 参加申込書」に必要事項を記入し、 捺印し、PDF化したものを下記にお送りください。

宛先: 【<u>kanto-entry@kgrr.org</u>】、件名: 【10000m】参加申込書\_\_大学名 メールの見落としを防ぐため【2023年11月2日(木)8時00分から11月3日(金)8時00分】の間にお送りください。 なお、11月3日(金)9時00分までに受付完了メールを送りいたします。 時間を過ぎても届かない場合はご連絡ください。

#### ①エントリー料

エントリー料の支払いは、後日お送りするメールに記載される方法に従い期日までにお支払いください。 なお、エントリー料は1人1000円です。

> <お問合せ先> 関東学生陸上競技連盟 TEL:03-5411-1488 Email:<u>kanto-entry@kgrr.org</u> 担当:飯田 悠誠

KGRR

・ご不明点等ございましたらお問合せ先までご連絡ください。

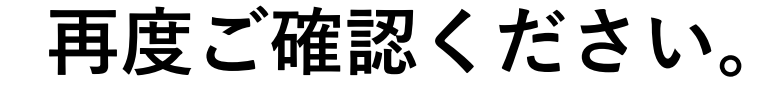

# ● 日本陸連エントリーシステムによる申込

# 記録証またはリザルトの提出(記録を修正した場合のみ)

# 2023年度10000m記録挑戦競技会参加申込書の提出